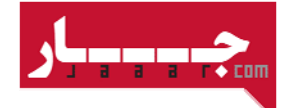

## « راهنمای روند خرید در جــار »

برای دریافت نشریات، لازم است که در جـار عضو باشید.

اگر قبلا در جار ثبت نام نموده اید، دکمه <mark>ورود</mark> را بزنید و در غیر این صورت <mark>ثبت نام</mark> کنید.

ثبت نام در جار رایگان و راحت است.

ما به این علت از شما می خواهیم ثبت نام کنید تا

- به آرشیو خریدها و دانلودهای خود دسترسی داشته باشید.
- از دستگاههای مختلف (کامپیوتر، موبایل، تبلت و ...) امکان دریافت نشریات خریداری شده را داشته باشید.

## راهنمای علایم

- ۱ نشانک 📥 به معنای امکان دریافت رایگان نشریه
  - ۲- نشانک 💾 به معنای امکان خرید نشریه
- ۳- نشانک 🏲 به معنای اضافه شدن نشریه به سبد خرید

پس از ورود به جار، با انتخاب نشریه مورد نظر، قیمت نشریه و نحوه دریافت قابل مشاهده است.

۱- در صورت امکان دریافت رایگان نشریه، تنها کافی است روی دکمه "دریافت نشریه" کلیک کنید.

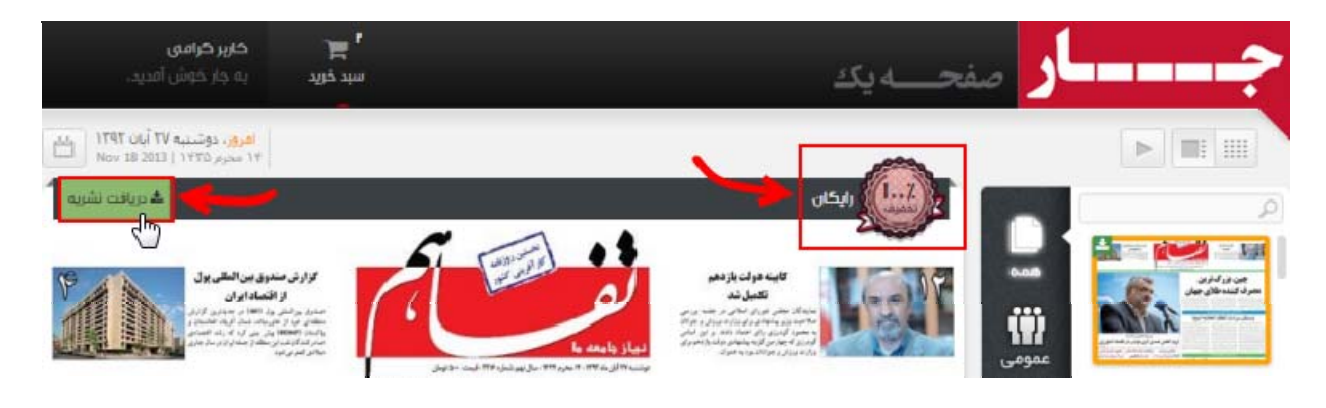

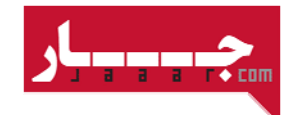

۲- در صورت امکان خرید نشریه، کافی است روی دکمه " افزودن به سبد خرید " کلیک کنید.

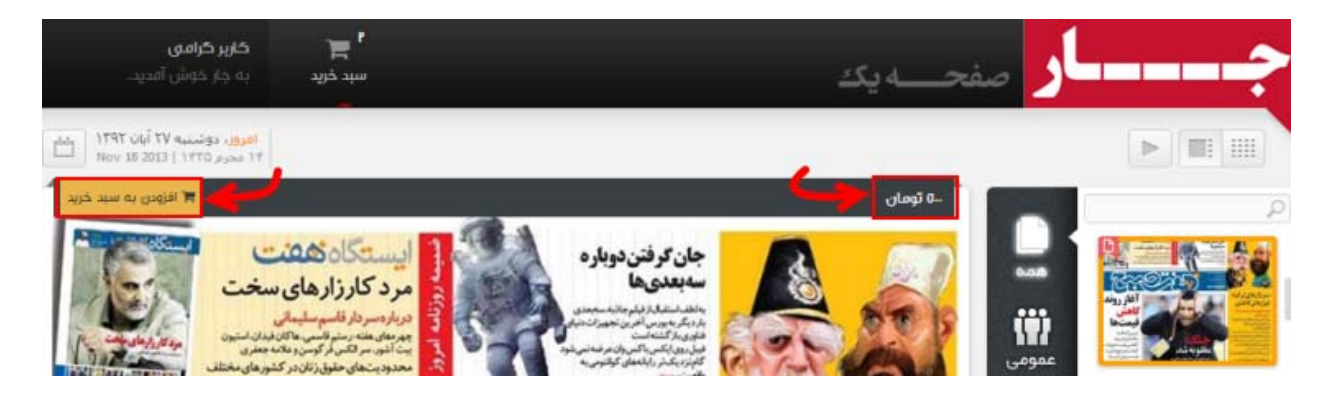

۳-در این حالت نشریه مورد نظر شما در سبد خریدتان قرار می گیرد و با ورود "به سبد خرید" می توانید جزییات خرید خود را در این بخش مشاهده کنید.

| ر <b>بر کرامی</b><br>جار خوش آمدید | ا کا<br>سبد خرید به | h.,      |                        | <u>.</u>                                       | صفحـــــه یک                                   | ار                       |
|------------------------------------|---------------------|----------|------------------------|------------------------------------------------|------------------------------------------------|--------------------------|
|                                    |                     |          |                        |                                                |                                                |                          |
|                                    |                     |          |                        | 4                                              | ییات سبد خرید                                  | ا، جز                    |
|                                    |                     | اید.     | سبد خریدتان اضافه کرده | بت که در روزهای گذشته به<br>به به غیر از امروز | اسم، نشریاتی قرار گرفته اس<br>سبد خرید محدف هد | نشانک 🋗 کنار<br>پاک کردن |
|                                    | قیمت ثمایی          | تخقيف    | قيمت                   | تاريخ تشريه                                    | تام, تشریه                                     |                          |
|                                    | ۲۰۰ تومان           | ، تومان  | ۴۰۰ تومان              | IIn dh\*V\kA                                   | فرهيختگان                                      | ×                        |
|                                    | ۴۰۰ تومان           | جمع قيمت |                        |                                                |                                                |                          |

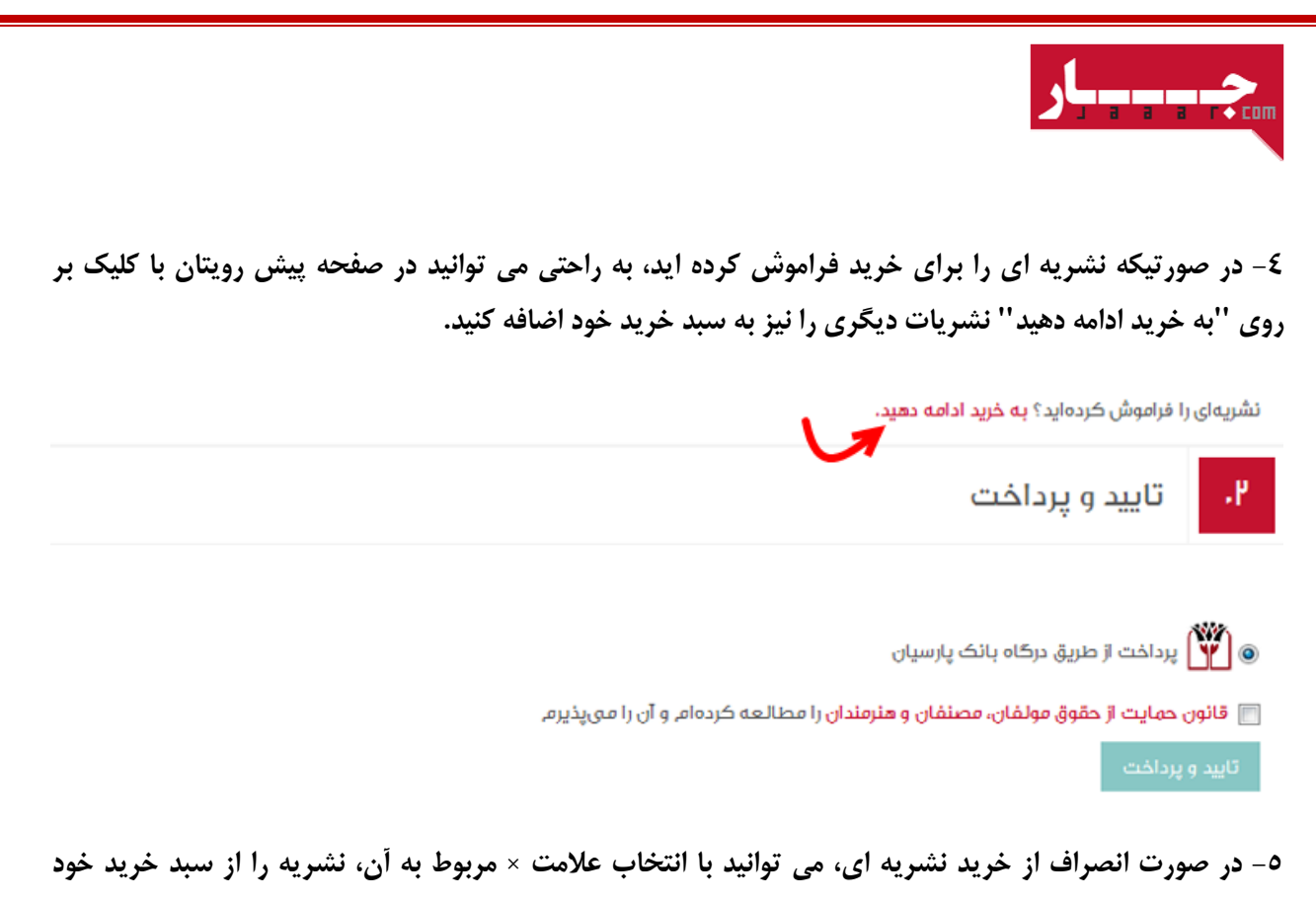

حذف كنيد.

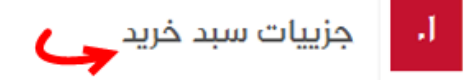

نشانک 🇰 کنار اسم نشریاتی قرار گرفته است که در روزهای گذشته به سبد خریدتان اضافه کرده اید.

|            |         |           | قمه به غیر از امروز | حذف م | ) سبد خرید | پاک کردن |
|------------|---------|-----------|---------------------|-------|------------|----------|
| قيمت نهايى | تخفيف   | قيمت      | تاريخ نشريه         | ريە   | ئام, ئش    |          |
| ۵۰۰ تومان  | ، تومان | ۵۰۰ تومان | 1hdh\•V\hA          | وببع  | هفت د      |          |

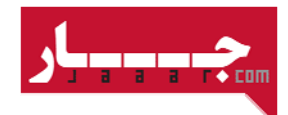

۲− در ادامه با پذیرفتن قانون حمایت از حقوق مولفان، مصنفان و هنرمندان، گزینه " تایید و پرداخت " را انتخاب کنید. در این مرحله شما به دروازه پرداخت الکترونیکی بانک هدایت می شوید. با وارد کردن اطلاعات مورد نیاز در این صفحه و انتخاب گزینه پرداخت، فراًیند خرید شما به اتمام رسیده است.

| ۲. تایید و پرداخت                                                                                                    |
|----------------------------------------------------------------------------------------------------|
| پرداخت از طریق درگاه بانک پارسیان<br>پرداخت از حقوق مولفان، مصنفان و هنرمندان را مطالعه کردهام و آن را می پذیرم.            |
| تهید و پردندی<br>س.<br>۷- سسی در صور تیکه برداخت شما موفقیت آمیز بوده باشد، به صفحهای هدایت می شوید که علاوه بر نمایش شمارد |
| فاکتور خرید، به راحتی می توانید با انتخاب گزینه " دریافت نشریه " در لیست پیش رویتان، نشریات خریداری شده                     |
| را دانلود کنید. برای گرفتن نتیجه مطلوب در هنگام دانلود، در صورتیکه از VPN استفاده میکنید لطفا VPN خود ر                     |
| خاموش کرده و بعد اقدام به دانلود کنید.                                                                                      |
|                                                                                                    |

| ـوفقیت آمیز بود.<br>از شما متشکریم. شماره فاکتور شما ۱.۷۴۹ است.<br>شریات خریداری شده را دریافت کنید. | پرداخت م 😅 پرداخت م<br>رید نسخهی دیجیتالی نشریات از جار، ا<br>از طریق لیست زیر میتوانید نن | بابت خ                                       |
|----------------------------------------------------------------------------------------------------|--------------------------------------------------------------------------------------------|----------------------------------------------|
|                                                                                                    | قانوان                                                                                     | گل)                                          |
|                                                                                                    | قانون<br>تاریخ نشریه: ۱۳۹۲/۶۹/۹<br>دریافت نشریه                                            | کل<br>تاریخ نشریه: ۱۳۹۲/۰۹/۱<br>خریافت نشریه |

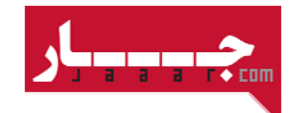

۸- شما می توانید رسید خرید خود را در قسمت "فاکتورهای من" مشاهده کنید.

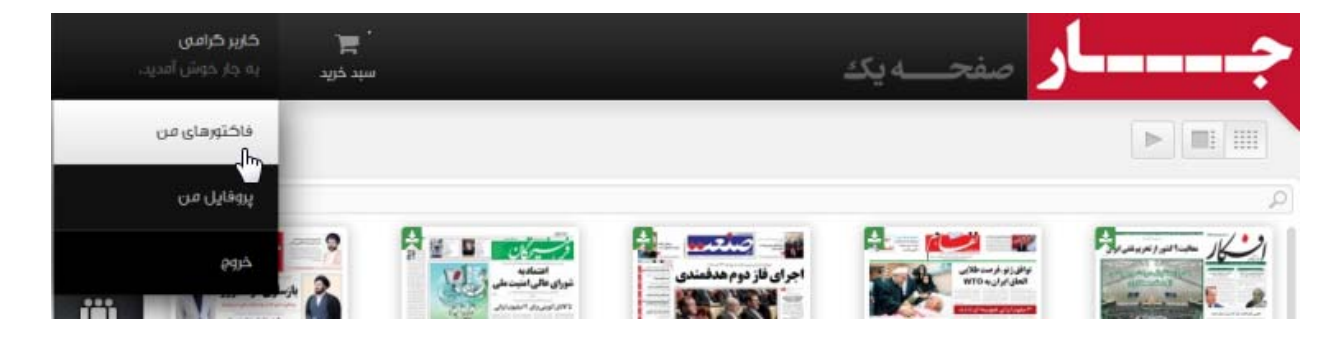